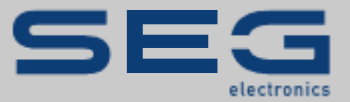

# ANWENDUNGSNOTIZ

# Professional Line | PROTECTION TECHNOLOGY MADE SIMPLE

ANWENDUNGSNOTIZ | PARAMETRIEREN EINES GERÄTES DER PROFESSIONAL LINE MIT DER BEDIEN-SOFTWARE SMART VIEW

| Smart view             |                                                                                                    |  |
|------------------------|----------------------------------------------------------------------------------------------------|--|
| Datei Gerät Bearbeiter | n Ansicht Einstellungen Werkzeuge Fenster Hilfe                                                            |  |
| 🗋 🖆 🗏 💽 🤤 🗐            |                                                                                                    |  |
| Kurzwahl               | Angeschlossenes Gerät auswählen Ein angeschlossenes Gerät von der Liste auswählen: XU2-AC, Slave Address 1 |  |
| Fertig                 | OK Cancel Help                                                                                             |  |

#### Parametrieren eines Gerätes der Professional Line mit der **Bedien-Software Smart view**

Originaldokument

Deutsch

**Revision: A** 

Anwendungsnotiz (Original)

SEG Electronics GmbH

Krefelder Weg 47 • D-47906 Kempen (Germany)

Postfach 10 07 55 (P.O. Box) • D-47884 Kempen (Germany)

Telephone: +49 (0) 21 52 145 331

© 2020 SEG Electronics GmbH

Diese Anwendungsnotiz beschreibt, wie ein Gerät der Professional Line über den Schnittstellenadapter XRS1 mit einem Windows-PC verbunden werden kann, sodass man die Parametrierung des Gerätes mit der Bedien-Software *Smart view* ausführen kann. Eine Verbindung mit *Smart view* bietet einige wesentliche Vorteile:

- Die Einstellungen können in einer Datei gespeichert, archiviert und später wieder geladen werden.
- Viele Geräteparameter haben einen erweiterten und feiner aufgelösten Einstellbereich, weil Beschränkungen auf Grund der Regelbereiche der Potentiometer entfallen.
- Je nach Gerätetyp lassen sich zur Laufzeit aktuelle Messwerte vom Gerät abrufen, auch wenn das Gerät kein Display zur Messwertdarstellung aufweist.

### 1. Benötigte Geräte

- Professional-Line-Gerät mit optischer Schnittstelle
- Schnittstellenadapter XRS1
- Adapter RS485 auf USB (Artikel RSC2485USB1)
- Zweiadrige Leitung (für den RS485-Bus)
- USB-Kabel

#### NOTICE

Es gibt Geräte der Professional Line in einer breiten Bauform (z.B. XRI1-...).
 Diese haben anstelle der optischen Schnittstelle eine RS485-Schnittstelle.
 Die hier beschriebenen Schritte gelten daher sinngemäß auch für diese Geräte, mit der einzigen Ausnahme, dass kein Schnittstellenadapter XRS1 benötigt wird, sondern die RS485-Signalleitung des RSC2485USB1 direkt mit dem Schutzgerät verbunden wird.
 Ausnahme hiervon: Das Generatorschutzgerät XD1-G stellt keine Kommunikationsschnittstelle zur Verfügung.

## 2. Verdrahtung

Der Schnittstellenadapter XRS1 wird seitlich direkt neben das Professional Line Gerät platziert, sodass die optischen Schnittstellen beider Geräte direkten optischen Kontakt haben.

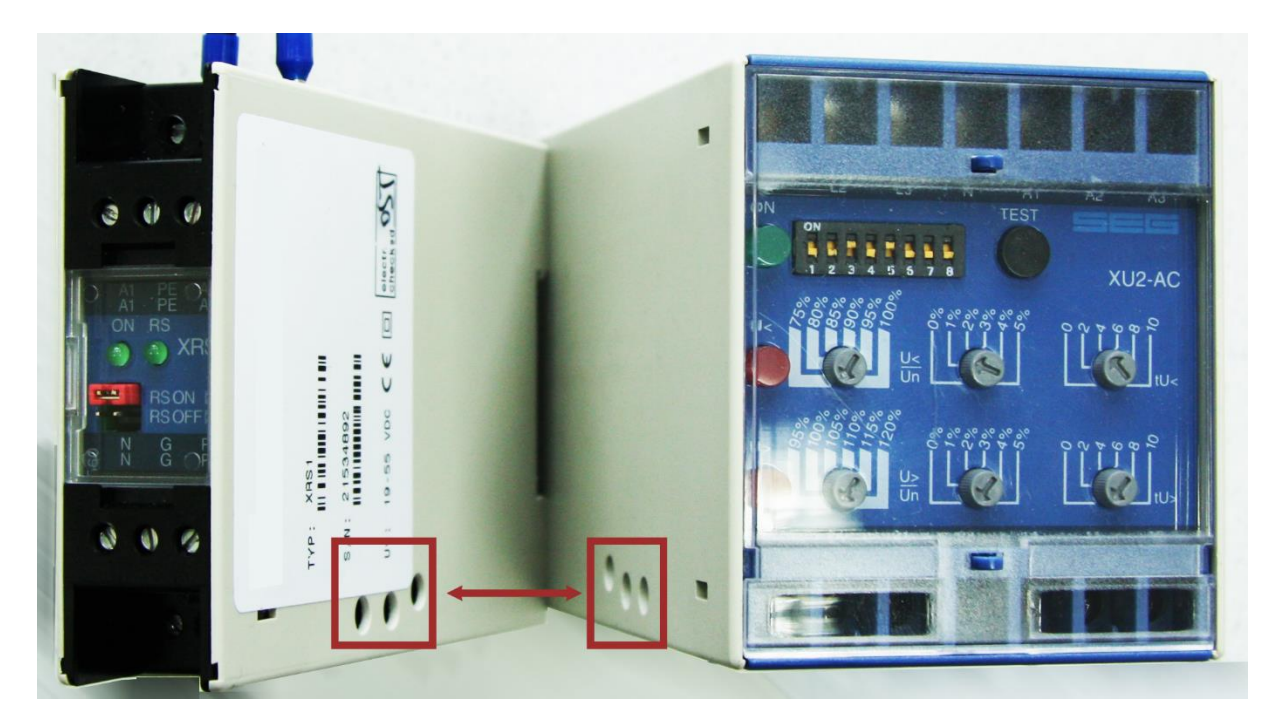

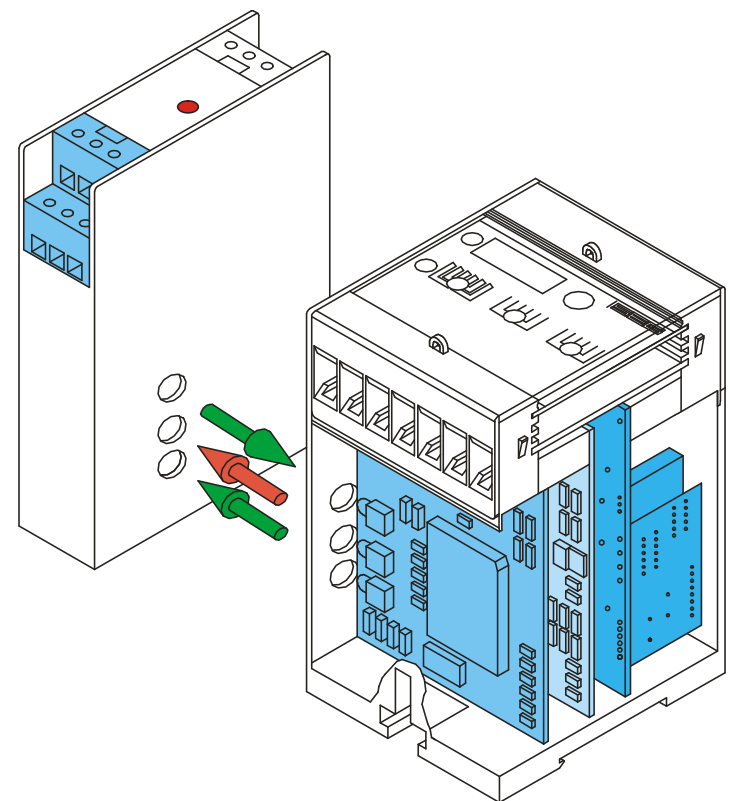

Das XRS1 benötigt eine Gleichspannung von 19 V ... 55 V als Hilfsspannungsversorgung an den Klemmen A1 (L -, Minus der Gleichspannung) und A2 (L+).

Die eigentlichen Signalleitungen (RS485) werden an die Klemmen N und P angeschlossen. Übrigens sind alle Klemmen doppelt vorhanden, sodass die Leitungen bei Verwendung mehrerer Geräte durchgeschleift werden können. (Siehe auch das XRS1-Handbuch für Details.)

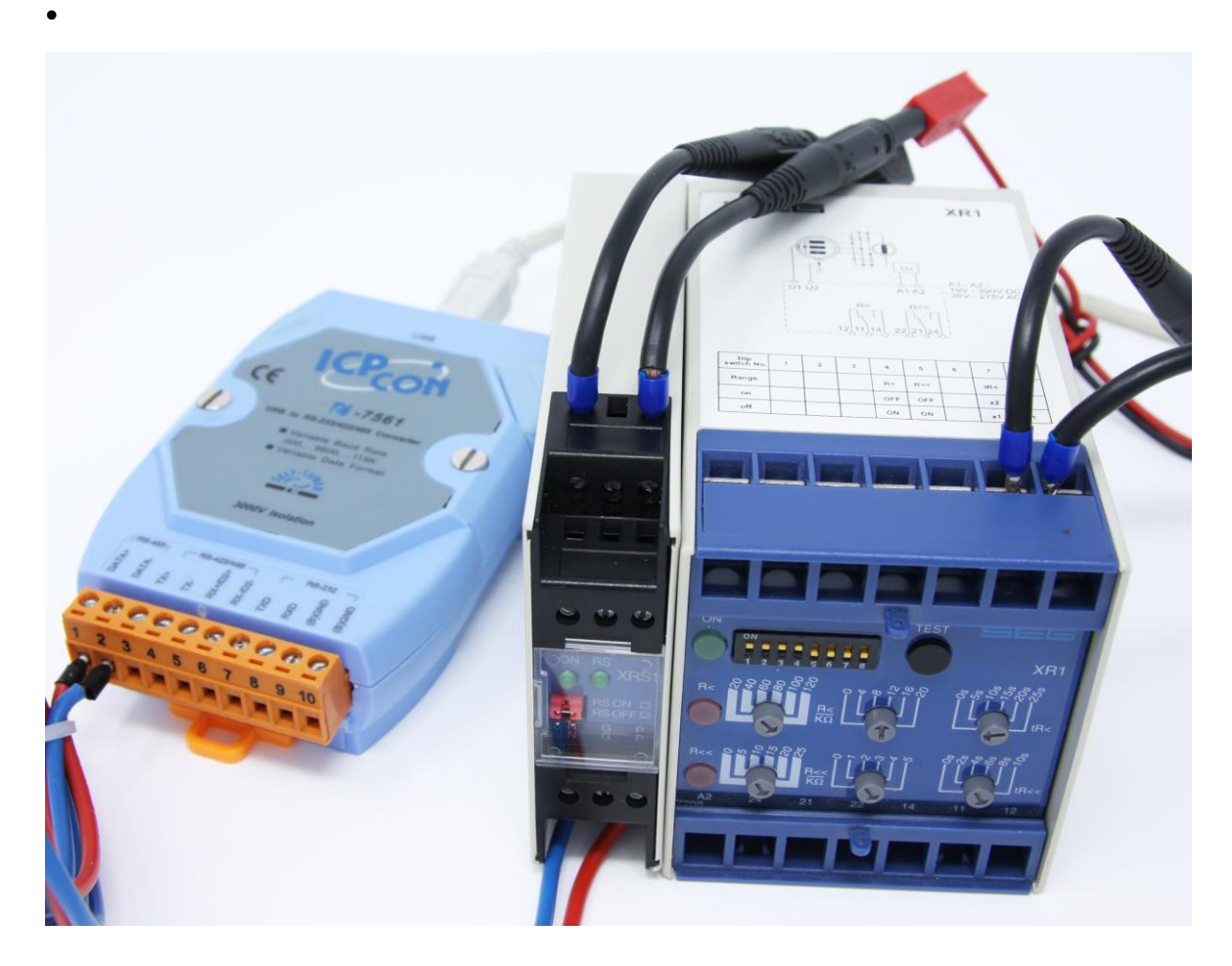

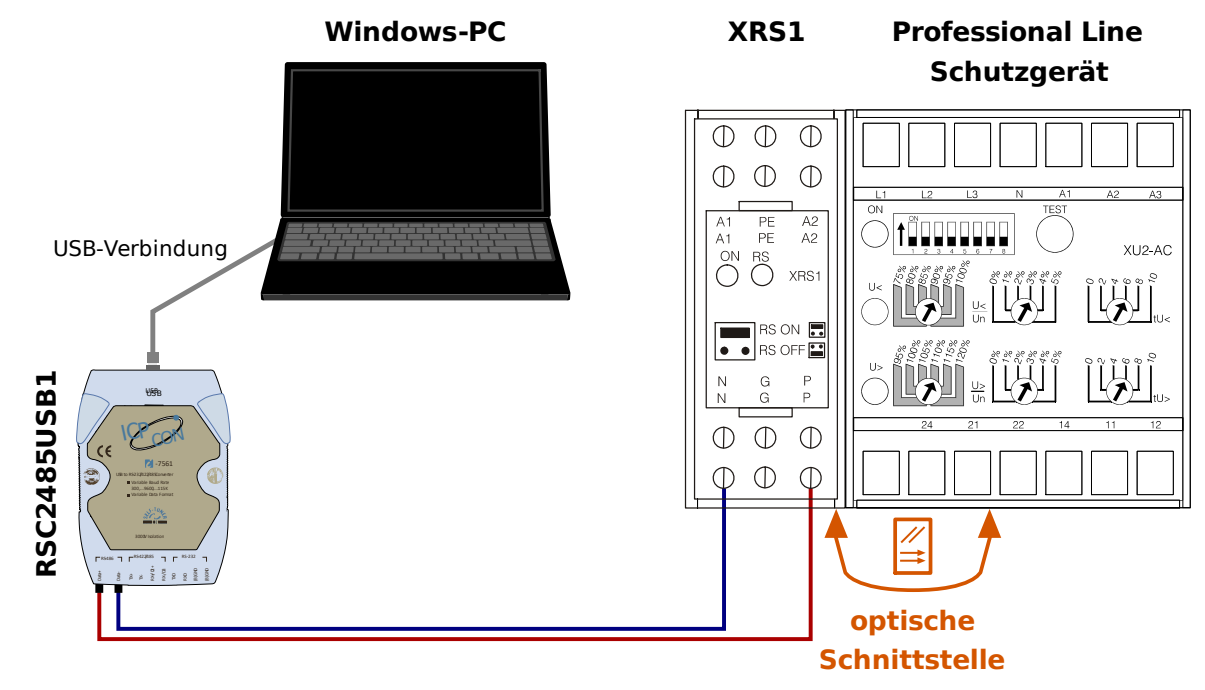

Verdrahtung bei einem Schutzgerät mit optischer Schnittstelle.

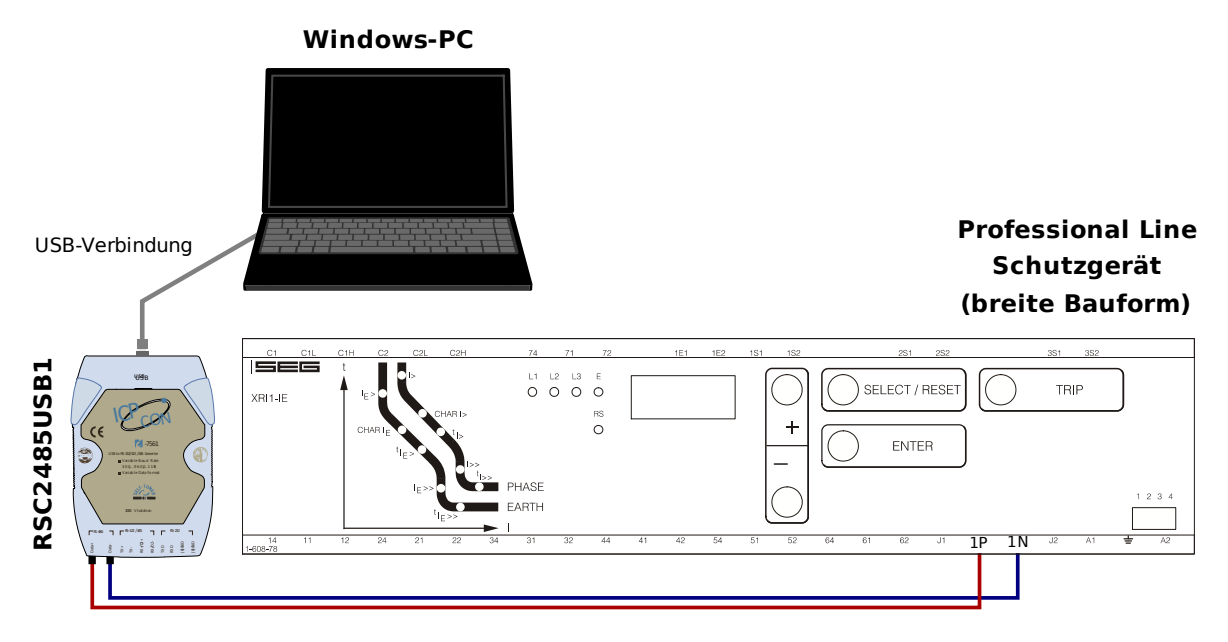

Verdrahtung bei einem Schutzgerät vom Typ "XR" (breite Bauform).

Verbinden Sie die RS485-Schnittstelle des XRS1 (bzw. des Schutzgerätes) mit dem Adapter RSC2485USB1.

Anschließend verbinden Sie das RSC2485USB1 mit einem freien USB-Port Ihres PCs.

## 3. Parametrierung mittels *Smart view*

Nachdem die Verbindung mit dem Windows-PC hergestellt wurde, starten Sie *Smart view*:

| Smart view                                                           |                   |
|----------------------------------------------------------------------|-------------------|
| Datei Gerät Bearbeiten Ansicht Einstellungen Werkzeuge Fenster Hilfe |                   |
|                                                                      |                   |
| Kurzwahl Gerätedaten                                                 |                   |
| <keine geladen="" gerätedaten=""></keine>                            |                   |
| Fertig                                                               | 🚽 Gerät nicht v 🔡 |

Rufen Sie anschließend im Menü "Einstellung" den Punkt "Geräteverbindung" auf:

| Smart view                              |                                                                                                    |                 |
|-----------------------------------------|----------------------------------------------------------------------------------------------------|-----------------|
| Datei Gerät Bearbeiten Ansicht          | Einstellungen Werkzeuge Fenster Hilfe<br>Geräteverbindung<br>Sprache<br>Anzeige der ANSI Gerätenum<br>Gerät.<br>Anzeige des Kurzwahlfenster |                 |
| Einstellungen für die Verbindung zum Ge | rat.                                                                                                    | Gerat nicht v 🔡 |

Klicken Sie auf die Schaltfläche "PL" (Professional Line) links. Wählen Sie den COM-Port.

Setzen Sie das Häkchen bei "Suche nach allen angeschlossenen Geräten am Bus". Klicken Sie auf OK, um den Verbindungsaufbau zu starten.

| Smart view                     |                                                                                                    |
|--------------------------------|----------------------------------------------------------------------------------------------------|
| Datei Gerät Bearbeiten Ansicht | Einstellungen Werkzeuge Fenster Hilfe                                                                                                    |
| Einstellungen Geräte Verbindun | g Zala                                                                                                    |
| Serielle Verbindung            | HIGH TECH LINE 3 / PROFESSIONAL / WIP LINE Geräte Verbindung<br>Serielle Schnittstelle des Arbeitsplatzes:<br>COM1 (Kommunikationsanschluss) |
| USB Verbindung                 | Diese Slave Adresse verwenden:                                                                                                    |
| Ethernet Verbindung            | Verwende Modbus Kommunikation                                                                                                    |
| rtig HTL3 / PL / WIP Geräte    |                                                                                                    |
| Verbindung                     | OK Abbrechen Hilfe                                                                                                    |

Rufen Sie "Daten vom Gerät empfangen" auf, entweder durch Klick auf die Schaltfläche <sup>●</sup> oder im Hauptmenü unter "Gerät".

| Smart | view   |                     |                                       |                                                |           |         |       |
|-------|--------|---------------------|---------------------------------------|------------------------------------------------|-----------|---------|-------|
| Datei | Gerät  | Bearbeiten          | Ansicht                               | Einstellungen                                  | Werkzeuge | Fenster | Hilfe |
| 🗋 🖆   |        | N                   | 3   🏟                                 | 0                                              |           |         |       |
| Ku    | rzwahl | Aktuelle<br>Paramet | om Gerät e<br>Daten (Me<br>er) vom Ge | empfangen (F2)<br>esswerte +<br>rät empfangen. | >         |         |       |

Wählen Sie das Professional Line Gerät aus der Liste aller am Bus angeschlossenen Geräte aus.

Sofern nicht mehrere Geräte angeschlossen wurden, ist wie hier im Beispiel nur ein Gerät zu sehen.

Mit OK bestätigen.

| Smart view                                                           |
|----------------------------------------------------------------------|
| Datei Gerät Bearbeiten Ansicht Einstellungen Werkzeuge Fenster Hilfe |
|                                                                      |
| Kurzwahl Corstadatan                                                 |
| Angeschlossenes Gerät auswählen                                      |
| Ein angeschlossenes Gerät von der Liste auswählen:                   |
|                                                                      |
| XU2-AC, Slave Address 1                                              |
| EXTERN                                                               |
|                                                                      |
|                                                                      |
|                                                                      |
|                                                                      |
|                                                                      |
|                                                                      |
| Fertig                                                               |
|                                                                      |
|                                                                      |
|                                                                      |

Info: Die "RS"-LED am XRS1 zeigt jetzt an, dass Daten übertragen werden.

In diesem Dokument geht es darum, das Professional Line Gerät über die Software *Smart view* zu parametrieren. Die Einstellwerte, die von Smart view übermittelt werden, werden allerdings grundsätzlich nur dann aktiv, wenn die an der Gerätefront (über DIP-Schalter und Potentiometer) eingestellten Werte inaktiv eingestellt werden.

Deswegen wird die Einstellbarkeit des Geräts über die Gerätefront nun deaktiviert.

| Smart view                                           |                                        |                   |                 |
|------------------------------------------------------|----------------------------------------|-------------------|-----------------|
| Datei Gerät                                          | Bearbeiten Ansicht Einstellungen Werkz | uge Fenster Hilfe |                 |
|                                                      | )   🧟 🤿   🗟   🖨   🞯                    |                   |                 |
| Kurzwahl                                             | 🚰 Daten von Datei                      |                   |                 |
| Betrieb<br>Betrieb<br>Geräteparamet<br>Schutzparamet | er                                     |                   |                 |
| Fertig                                               |                                        | XU2-AC 0080.0001  | Gerät nicht v 🛒 |

Hierzu ist im Menü [Geräteparameter / Parametereinstellung] die Einstellung für »Parametereinstellungen (PC/Panel)« von "Panel" auf "PC" umzustellen.

| Smart view                                                            |                                                                                                    |
|-----------------------------------------------------------------------|----------------------------------------------------------------------------------------------------|
| Datei Gerät Be                                                        | arbeiten Ansicht Einstellungen Werkzeuge Fenster Hilfe<br>공 최근공 나머니 @                                                                                                    |
| Kurzwahl<br>Kurzwahl<br>Betrieb<br>Geräteparameter<br>Schutzparameter | Daten von Datei XU2-AC Setrieb Geräteparameter/PARAMETER EINSTELLUNGEN × DIP-SCHALTER RELAIS EINSTELLUNGEN PARAMETER EINSTELLUNGEN PARAMETER EINSTELLUNGEN PARAMETER EINSTELLUNGEN PARAMETER EINSTELLUNGEN Schutzparameter |
| Fertig                                                                | XU2-AC 0080.0001                                                                                                    |

| 🌽 Wert Bearbeiten                         | ×          |
|-------------------------------------------|------------|
| Wertedetails                              |            |
| PARAMETER EINSTELLUNGEN (PC/PANEL):       | Vorheriger |
| PANEL                                     |            |
| PANEL<br>PC                               | Nächster   |
| Li li li li li li li li li li li li li li |            |
| R                                         |            |
|                                           |            |
|                                           |            |
|                                           |            |
| •                                         |            |
|                                           |            |
|                                           |            |
| OK Abbrechen                              | Hilfe      |
|                                           |            |

Nun muss diese Einstellung an das Gerät übertragen werden, damit sie wirksam wird. Dazu betätigt man "Übertrage nur geänderte Parameter ins Gerät", entweder durch Klick auf die Schaltfläche 🖻 oder im Hauptmenü unter "Gerät".

Das Überschreiben bestätigen.

Geben Sie das Passwort "20556" ein und bestätigen.

Fortan kann das Gerät mit *Smart view* parametriert und ausgelesen werden. (Siehe das Handbuch zu *Smart view* für eine detaillierte Beschreibung.)

| NOTICE                                                                                                    |
|----------------------------------------------------------------------------------------------------|
| <ul> <li>Bei den Geräten breiter Bauform (z.B. XRI1) ist das Passwort einstellbar auf eine beliebige Kombination der Tasten <pre><select reset="">, &lt;+&gt;, &lt;-&gt;, <enter></enter></select></pre>. Bei der Passworteingabe in Smart view werden diese wie folgt eingegeben: <ul> <li>Ein <select reset=""> wird am PC als "S" eingegeben.</select></li> <li>Ein &lt;+&gt; wird am PC als "+" eingegeben.</li> <li>Ein &lt;-&gt; wird am PC als "-" eingegeben.</li> <li>Ein <enter> wird am PC als "E" eingegeben.</enter></li> </ul> </li> <li>Ab Werk ist das Passwort "++++" voreingestellt.</li> </ul> |

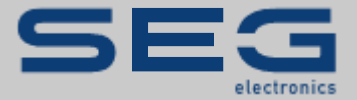

# **Professional Line**

#### https://docs.SEGelectronics.de

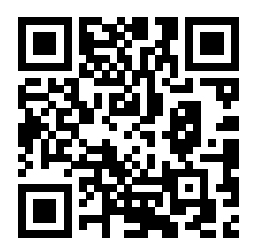

SEG Electronics GmbH behält sich das Recht vor, jeden beliebigen Teil dieser Publikation jederzeit zu verändern und zu aktualisieren. Alle Informationen, die durch SEG Electronics GmbH bereitgestellt werden, wurden auf ihre Richtigkeit nach bestem Wissen geprüft. SEG Electronics GmbH übernimmt jedoch keinerlei Haftung für die Inhalte, sofern dies nicht explizit zugesichert wird.

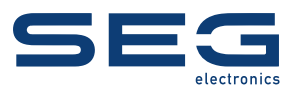

SEG Electronics GmbH Krefelder Weg 47 • D-47906 Kempen (Germany) Postfach 10 07 55 (P.O. Box) • D-47884 Kempen (Germany) Telephone: +49 (0) 21 52 145 1 Internet: www.SEGelectronics.de

> Sales Telephone: +49 (0) 21 52 145 331 Telefax: +49 (0) 21 52 145 354

Service Telefon: +49 (0) 21 52 145 614 Telefax: +49 (0) 21 52 145 354

SEG Electronics hat weltweit eigene Fertigungsstätten, Niederlassungen und Vertretungen sowie autorisierte Distributoren und andere autorisierte Service- und Verkaufsstätten.

Für eine komplette Liste aller Anschriften/Telefon-/Fax-Nummern/E-Mail-Adressen aller Niederlassungen besuchen Sie bitte unsere Homepage.

**ANWENDUNGSNOTIZ | SMART VIEW FÜR PROFESSIONAL LINE**